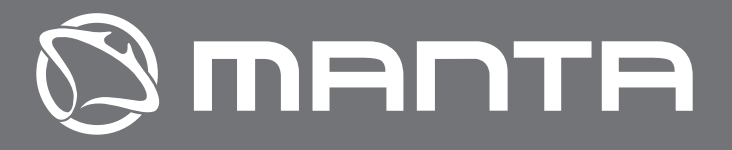

#### Instrukcja obsługi User manual

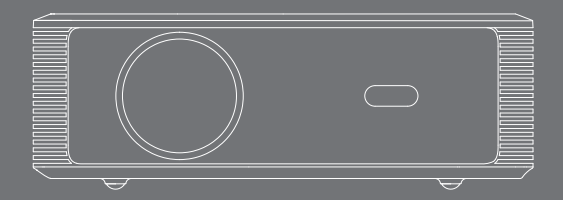

Ze względu na ciągłe doskonalenie, rzeczywisty produkt może różnić się od instrukcji, instrukcja służy wyłącznie jako odniesienie.

Due to continuous improvement, actual product may differ from the manual, manual is for reference only.

# **01** /Pilot zdalnego sterowania

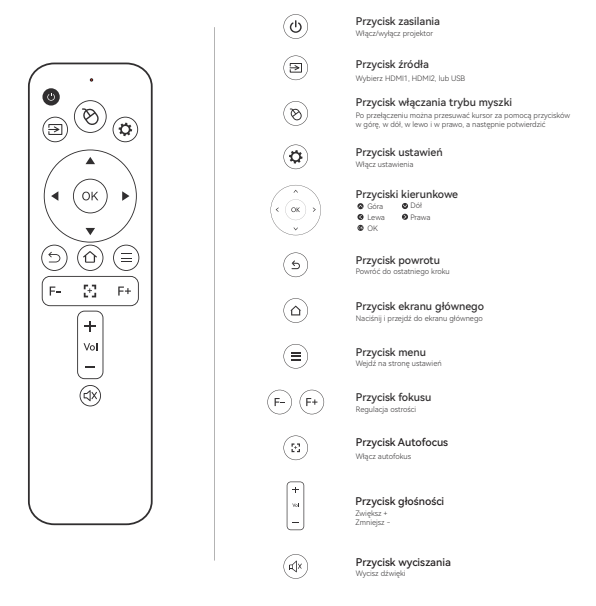

- Aby uniknąć braku zasilania, nie należy mieszać starych i nowych baterii.
- Aby uniknąć wycieku baterii i korozji, należy wyjąć baterię, jeśli pilot nie jest używany przez dłuższy czas.

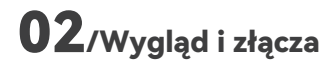

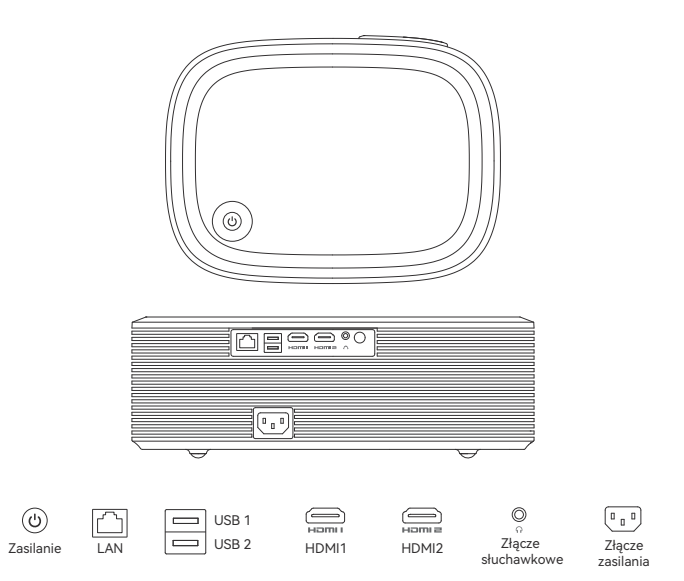

#### **03**/Ustawienia

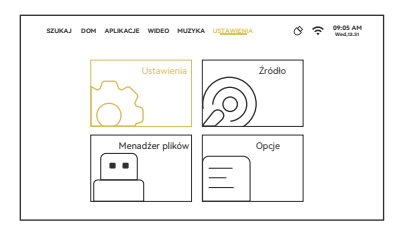

#### Pierwszy krok

Na stronie głównej wybierz Ustawienia

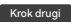

Możesz znaleźć ustawienia Wifi, Bluetooth, ustawienia języka...

| ŝ                    | *                    | ÷ģʻ-                 |
|----------------------|----------------------|----------------------|
| Ustawienia WiFi      | Ustawienia Bluetooth | Ustawienia obrazu    |
| ÷                    | [ <sup>1+1</sup> ]   | (ଦ୍ର                 |
| Ustawienia języka    | Ustawienia daty      | Ustawienia aplikacji |
| 企                    | @                    |                      |
| Aktualizacja systemu | Inne ustawienia      | Urządzenie           |

#### 04/Wybór złącza

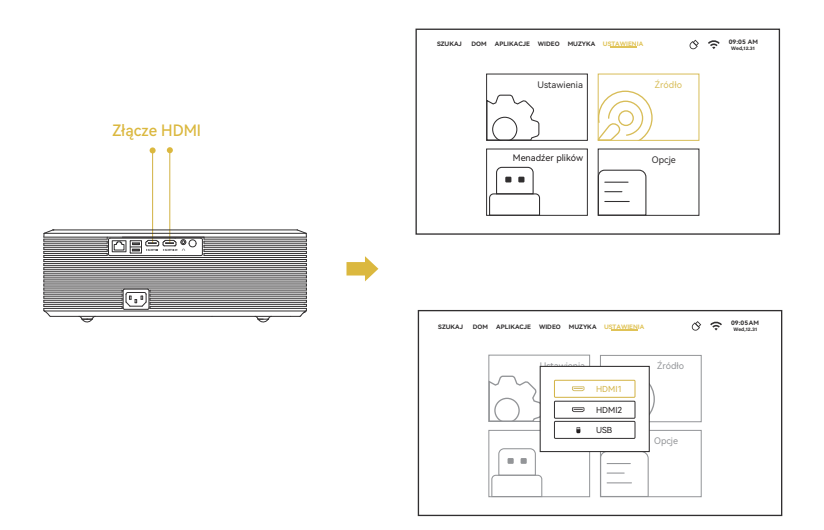

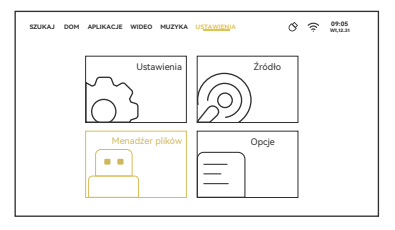

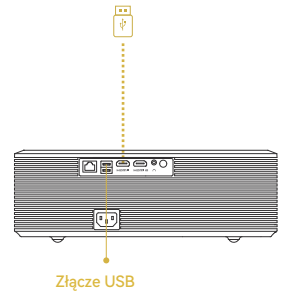

FileManager

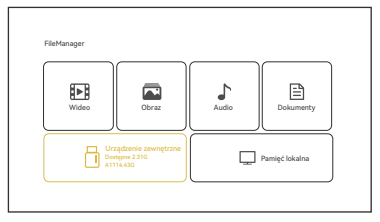

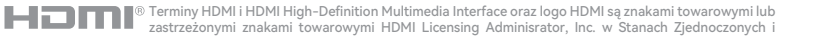

## **05**/Usuwanie aplikacji

Wybierz aplikację na stronie głównej

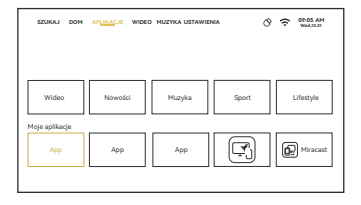

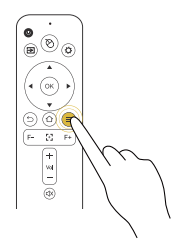

Naciśnij przycisk "≡"

Wybierz dowolny z nich i naciśnij przycisk pilota

 (Aplikacja dostarczona z systemem nie może zostać odinstalowana).

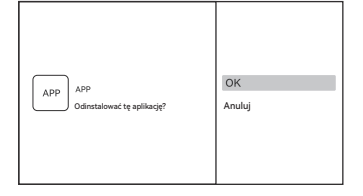

### **06**/Udostępnianie ekranu

Wybierz odpowiednią metodę udostępniania ekranu

Postępuj zgodnie z podpowiedziami

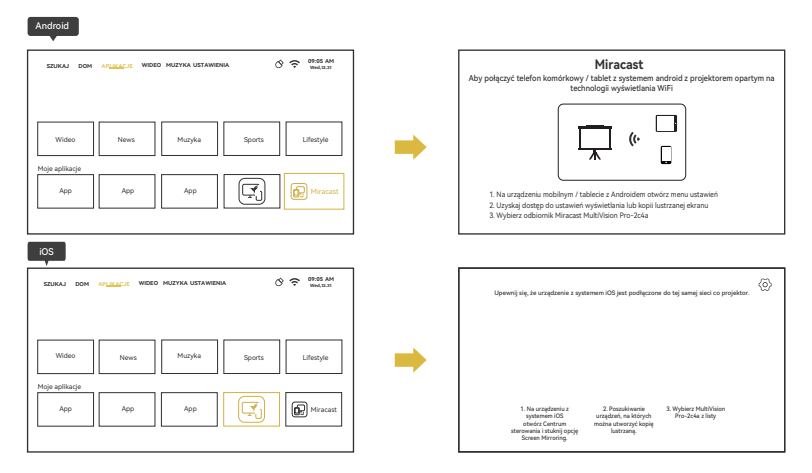

# **07**/Elektryczny fokus i automatyczny fokus

Elektorniczny fokus

Naciśnij " 🗊 " " 🕞 " ,aby dopasować ostrość

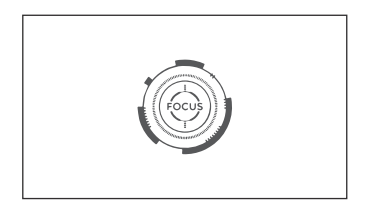

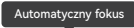

Naciśnij 🖂 ,aby dopasować ostrość

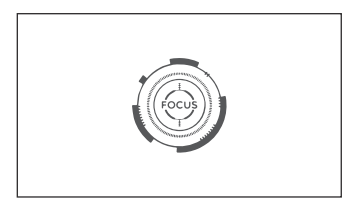

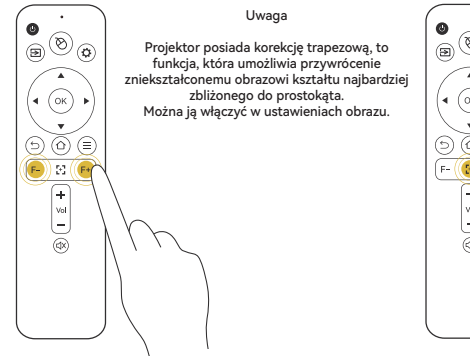

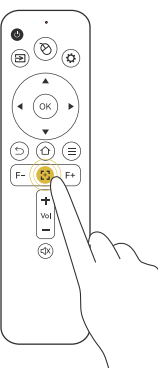

# **08**/Czyszczenie filtra przeciwpyłowego

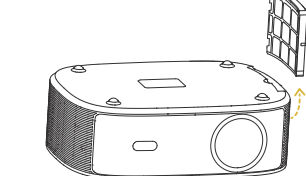

Pierwszy krok

Wyjmij siatkę przeciwpyłową ze spodu projektora

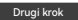

Wyczyść siatkę przeciwpyłową
Dla bezpieczeństwa należy odłączyć
zasilanie przed czyszczeniem

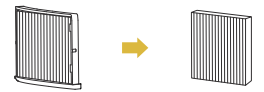

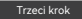

Wyrównaj dolny bagnet i zainstaluj siatkę przeciwpyłową

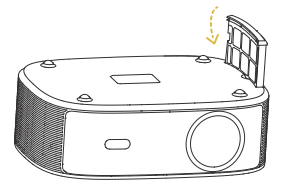

## /Odległość wyświetlanego obrazu

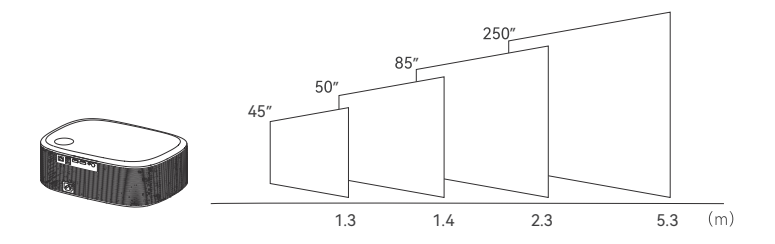

#### /Specyfikacja

| Technologia obrazowania | TFT LCD     |
|-------------------------|-------------|
| Rozdizelczośc natywna   | 1920*1080   |
| Źródło światła          | LED         |
| Tryb fokusu             | Auto foucs  |
| Dystans obrazu          | 1.3-5.3M    |
| Rozmiar ekranu          | 45-250 cali |
| Współczynnik kształtu   | 16:9 i 4:3  |

| Zasilanie          | 100V-240V-50/60HZ |
|--------------------|-------------------|
| Złącza             | USB*2/HDMI*2      |
| Wyjście            | Słuchawkowe       |
| Głosńik            | 4Ω7W*2            |
| Rozmiar jednostki  | 328*239*108mm     |
| Waga netto         | 2KG               |
| Współczynnik rzutu | 1.25:1            |
|                    |                   |

## **11**/Remote Control Introduction

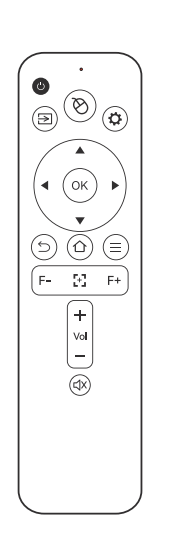

0 নি Input button: (ଡ) Setting button: Ö OUp ODown ( ox ) @ Left @ Right OK ์ธ 6 ≡ E. (F+ έΞ. +  $\mathbf{v}_{\mathbf{r}}\mathbf{i}$ Volume-,Volume+

- To avoid power shortage please do not mix up the old and new batteries.
- To avoid battery leakage and corrosion please take the battery out if do not use remote

d×

Power button: Turn on/off

Choose to enter the HDMI1\_HDMI2\_and LISB

Mouse mode switching button: After switching, you can move the cursor with the up, down, left and right buttons and confirm with the OK button

Entering the Settings screen

Direction buttons:

Direction buttons: Return to last step

Home button: Short press and return to the homepage

Menu button: Enter the setting page

Focus button: Adjust focal distance

Autofocus button: One-touch autofocus

Volume button:

Mute button: Mute

#### /Function Description

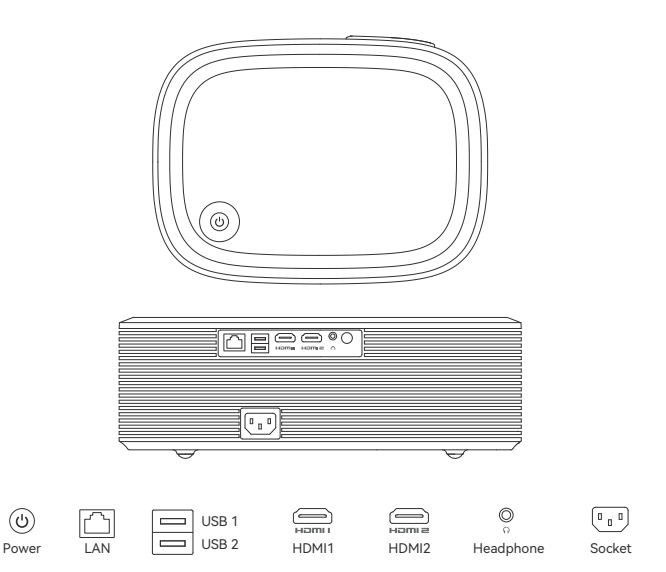

### 13/Setting

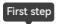

On the homepage,Settings

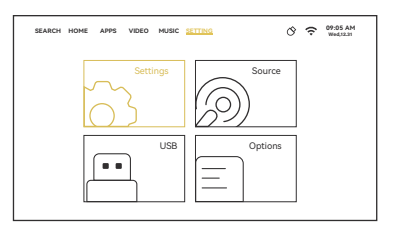

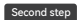

You can find Wifi setting, Bluetooth setting,language setting...

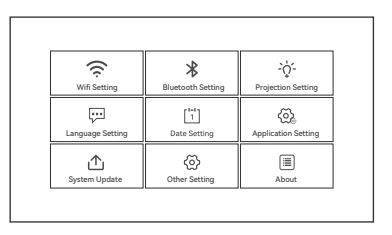

#### 14/Interface Connection

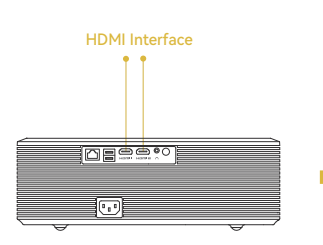

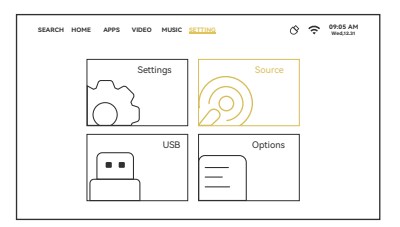

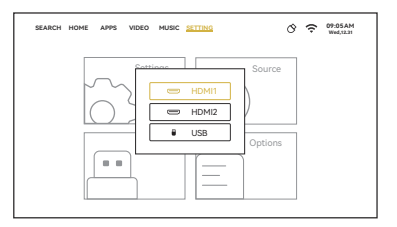

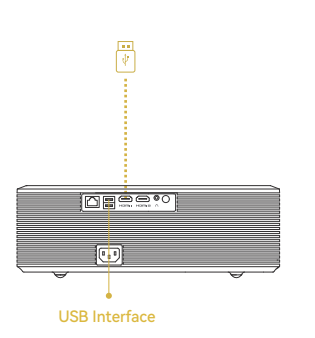

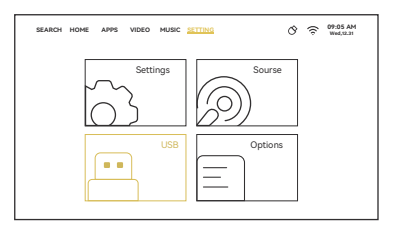

FileManager

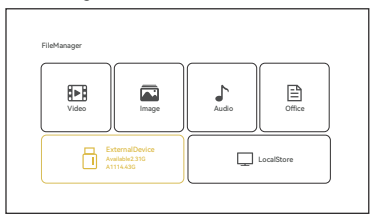

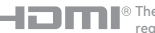

HDDMI® The terms HDMI and HDMI High-Definition Multimedia Interface, and the HDMI Logo are trademarks or registered trademarks of HDMI Licensing Adminisrator, Inc. in the United States and other countries.

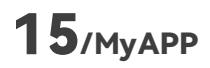

First step Home page selection application 
 SEACH HOME
 App
 App
 App
 Marcest

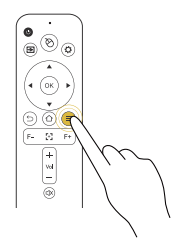

Second step

Press" ≡"button

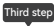

Select any one and press the remote control button to delete it.

• (The application that comes with the system cannot be uninstalled.)

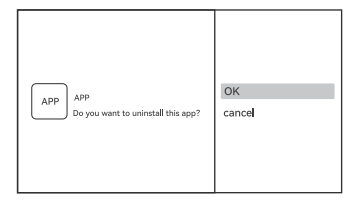

### 16/Miracast Connection

Choose the corresponding miracast methods

Operate according to the text prompts

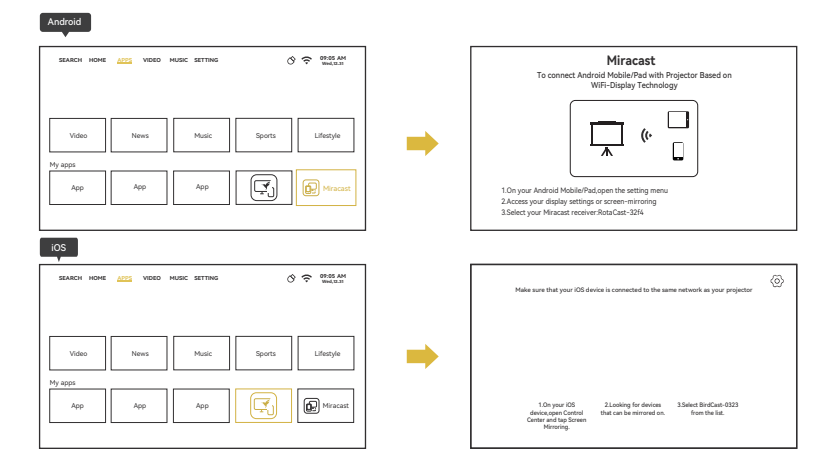

# **17**/Electronic Focusing and Auto Focus

Electronic focusing

Press the " )" ( To adjust clarity

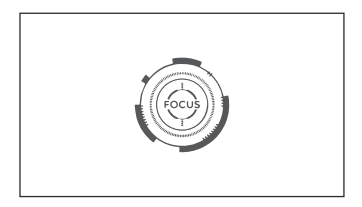

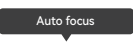

Press the 🖂 to adjust clarity

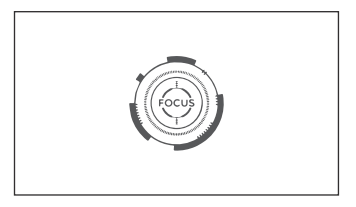

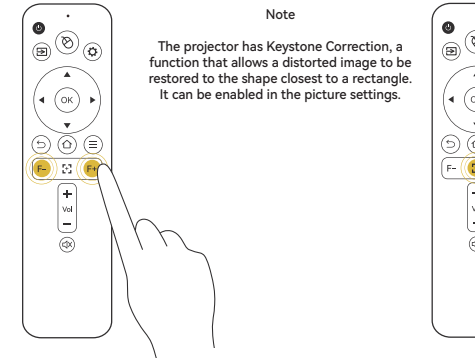

#### 

#### **18**/Unload the Dust Net and Clear

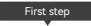

Take out dust net from the projector bottom

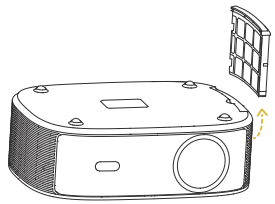

Second step

Clean the dust net For your safety, please cut off the power before cleaning

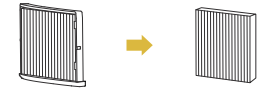

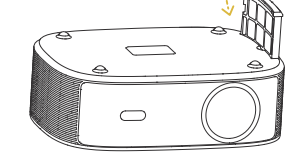

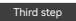

Align the bottom bayonet and install the dust net

### /Projection Distance & Size

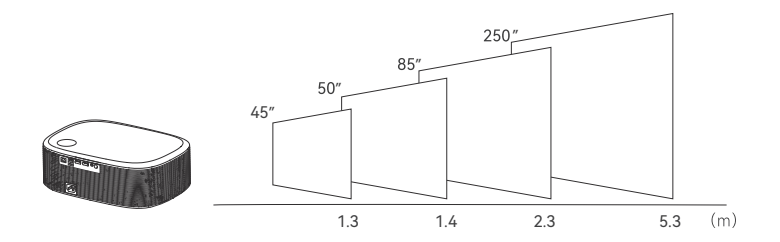

#### /Technology Features

| Imaging technology  | TFT LCD                   |
|---------------------|---------------------------|
| Native resolution   | 1920*1080                 |
| Light source        | LED light                 |
| Focus mode          | Auto foucs                |
| Projection distance | 1.3-5.3M                  |
| Screen size         | 45-250 inches             |
| Aspect ratio        | 16:9 and 4:3 and Auto-fit |

| Power input | 100V-240V-50/60HZ |
|-------------|-------------------|
| Input       | USB*2/HDMI*2      |
| Output      | Earphone          |
| Speaker     | 4Ω7W*2            |
| Unit size   | 328*239*108mm     |
| Net Weight  | 2KG               |
| Throw Patio | 1.25:1            |

PL: Inne języki instrukcji dostępne pod adresem manta.com.pl EN: Other manual languages available at manta.com.pl ES: Otros idiomas disponibles en manta.com.pl PT: Outras línguas do manual disponíveis em manta.com.pl EL: Άλλες γλώσσες εγχειριδίων διαθέσιμες στο manta.com.pl HU: A manta.com.pl oldalon elérhető más kézikönyv nyelvek is LV: Citas rokasgrāmatas valodas pieejamas vietnē manta.com.pl LT: Kitos instrukcijų kalbos pateikiamos svetainėje manta.com.pl ET: Teised kasutusjuhendi keeled on saadaval aadressil manta.com.pl CS: Další jazykové příručky jsou k dispozici na manta.com.pl SK: Ďalšie jazykové príručky sú k dispozícii na stránke manta.com.pl DE: Andere Sprachen des Handbuchs auf manta.com.pl IT: Altre lingue del manuale disponibili su manta.com.pl RO: Alte limbi de manual disponibile la manta.com.pl BG: Други езици на ръководството са налични в manta.com.pl FR: Autres langues du manuel disponibles sur manta.com.pl

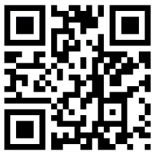

Manta.com.pl

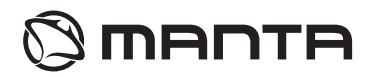

#### MANTA S.A. niniejszym oświadcza, że urządzenie PMA502A24 MultiVision PRO

jest zgodne z dyrektywami RED 2014/53/EU, ROHS 2011/65/EU. Pełny tekst deklaracji zgodności dostępny jest pod adresem www.manta.com.pl

#### MANTA S.A. hereby declares that appliance PMA502A24 MultiVision PRO

is compliant with Directives RED 2014/53/EU, ROHS 2011/65/EU. The full the EU declaration of conformity is is available the following website: www.manta.com.pl

#### INFOLINIA SERWISOWA

tel: +48 22 123 96 60 lub e-mail: serwis@manta.com.pl od poniedziałku do piatku w godz. 9:00-17:00

Producent zastrzega sobie możliwość wprowadzenia zmian w specyfikacje produktu bez uprzedzenia.

#### SERVICE INFOLINE

tel: +48 22 123 96 60 or e-mail: serwis@manta.com.pl from Monday to Friday, 9:00-17:00

The manufacturer reserves the right to make changes to product specifications without notice.

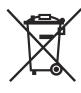

#### Prawidłowa utylizacja urządzenia.

To oznaczenie informuje, że produktu nie należy utylizować wraz z odpadami z gospodarstw domowych w całej Unii Europejskiej. Aby uniknąć ewentualnych szkód dla środowiska i człowieka spowodowanych niekontrolowaną utylizacją odpadów, należy poddawać je odpowiedzialnemu odzyskowi w celu zadbania o zrównoważone ponowne wykorzystanie surowców materialowych. Aby zwrócić wykorzystane urządzenie, należy skorzystać z odpowiednich systemów zwrotu i zbiółki odpadów lub skontaktować się ze

sprzedawcą urządzenia. W takim punkcie istnieje możliwość poddania wyrobu odzyskowi w sposób bezpieczny dla środowiska.

#### Uwaga!

Konstrukcja produktu i parametry techniczne mogą ulec zmianie bez wcześniejszego powiadomienia. Dotyczy to przede wszystkim parametrów technicznych, oprogramowania, zdjęć oraz podręcznika użytkownika. Niniejszy podręcznik użytkownika służy ogólnej orientacji dotyczącej obsługi produktu. Producent i dystrybutor nie ponoszą żadnej odpowiedzialności tytułem odszkodowania za jakiekolwiek nieścisłości wynikające z błędów w opisach występujących w niniejszej instrukcji użytkownika.

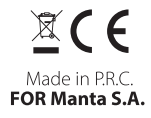

#### Please read the notes carefully:

- To ensure stable power supply, please use national standard power cable and power cord with grounding;
- Please use the type of power supply indicated on the projector and the supplied power supply for power supply;
- · Please do not disassemble the machine yourself, otherwise the company will not undertake warranty service;
- · Do not look directly at the projector lens while the machine is working, it might cause damage to your eyes;
- · To prevent clogging the projector vents, do not cover them with cloth, carpet or other materials;
- This projector does not have waterproof function, please keep it away from rain, moisture and other items containing liquid such as vase, cup, etc;
- To prevent electric shock, please keep the projector away from rain, water or moisture;
- Cut off the power supply if do not use this projector for a long time;
- Use the original foam or other anti-shock material to protect projector if you need transport this projector;
- If you find the projector has problems, please contact with the supplier, do not repair by yourself;
- To extend the projector life span and protect your eyesight, we suggest you may have a break after 3-4 hours using.

#### Prosimy o uważne przeczytanie uwag:

- Aby zapewnić stabilne zasilanie, należy używać standardowego kabla zasilającego i przewodu zasilającego z uziemieniem;
- Do zasilania należy używać typu zasilacza wskazanego na projektorze oraz dostarczonego zasilacza;
- Nie należy samodzielnie demontować urządzenia, w przeciwnym razie firma nie podejmie się serwisu gwarancyjnego;
- Nie należy patrzeć bezpośrednio w obiektyw projektora podczas pracy urządzenia, ponieważ może to spowodować uszkodzenie oczu;
- Aby zapobiec zatkaniu otworów wentylacyjnych projektora, nie należy przykrywać ich tkaniną, dywanem ani innymi materiałami;
- Ten projektor nie ma funkcji wodoodporności, dlatego należy trzymać go z dala od deszczu, wilgoci i innych przedmiotów zawierających ciecz, takich jak wazon, kubek itp;
- Aby zapobiec porażeniu prądem, projektor należy trzymać z dala od deszczu, wody lub wilgoci;
- · Jeśli projektor nie będzie używany przez dłuższy czas, należy odciąć zasilanie;
- Do zabezpieczenia projektora przed wstrząsami należy użyć oryginalnej pianki lub innego materiału antywstrząsowego;
- W przypadku stwierdzenia problemów z projektorem należy skontaktować się z dostawcą, nie należy naprawiać go samodzielnie;
- Aby wydłużyć żywotność projektora i chronić wzrok, zalecamy przerwę po 3-4 godzinach użytkowania.

Firma Manta S.A informuje, że brak dostępności aplikacji na systemie Android może być spowodowany różnymi czynnikami, takimi jak blokady regionalne, zmiany w polityce Google Play lub inne czynniki zewnętrzne, na które firma nie ma bezpośredniego wpływu. Jednakże, firma Manta S.A podejmuje działania w celu zapewnienia jak najszerszego dostępu do swoich aplikacji i ciągłego doskonalenia ich funkcjonalności. Manta S.A company states that the unavailability of the application on the Android system may be due to various factors such as regional restrictions, changes in Google Play policy, or other external factors beyond the company's control. However, Manta S.A endeavors to ensure broad access to its applications and continuously improve their functionality.